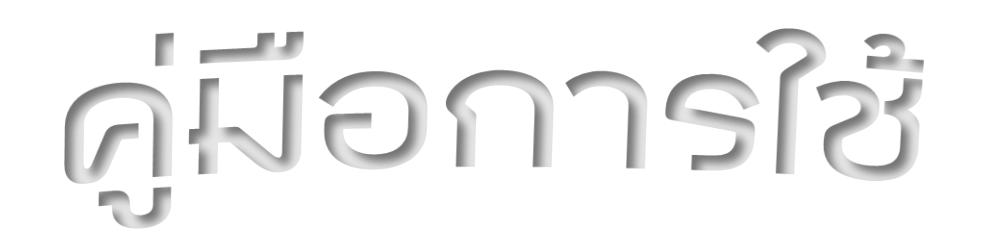

## ้องสแกนเนอร์

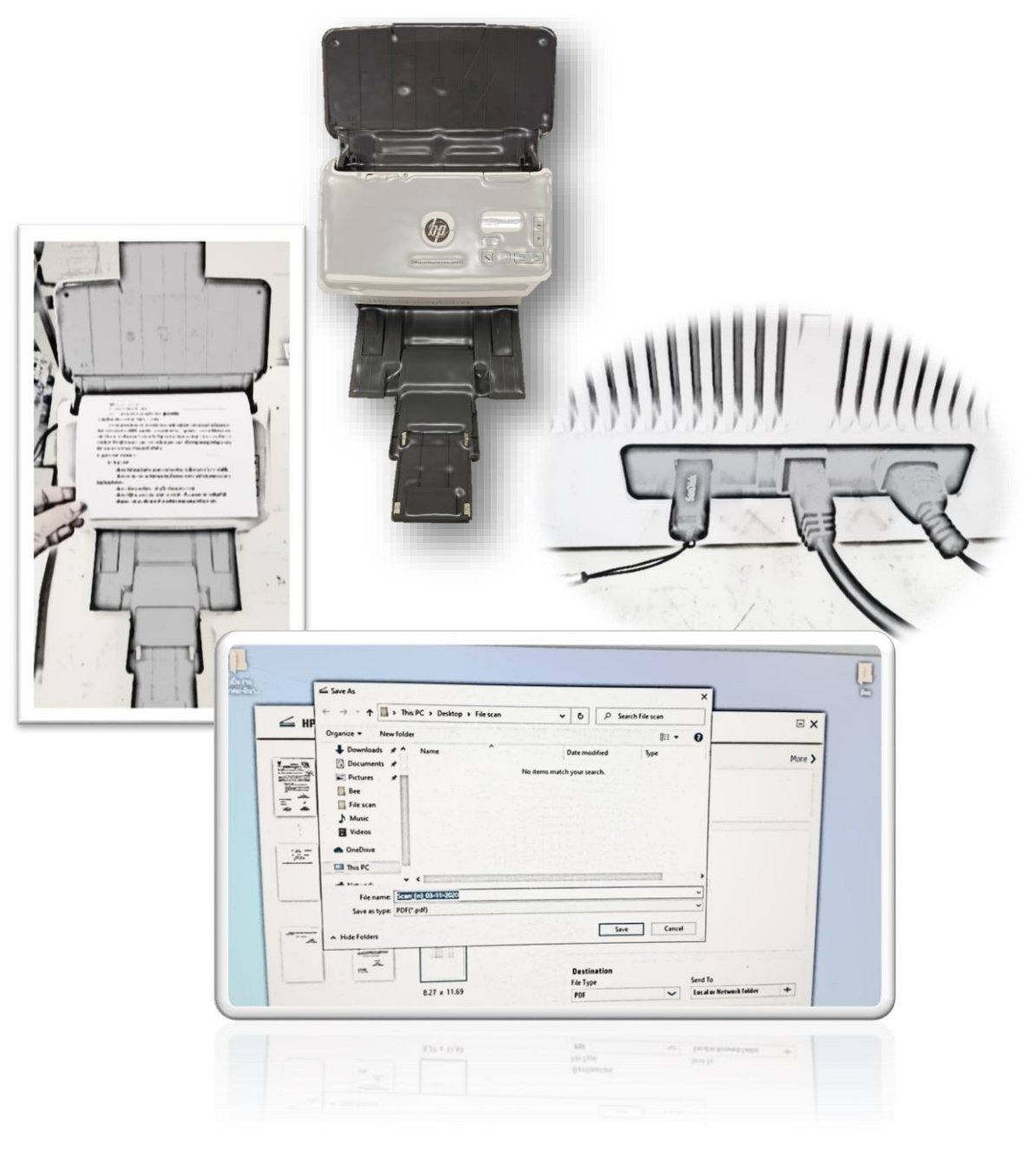

## ส่วนประกอบของเครื่องสแกนเนอร์

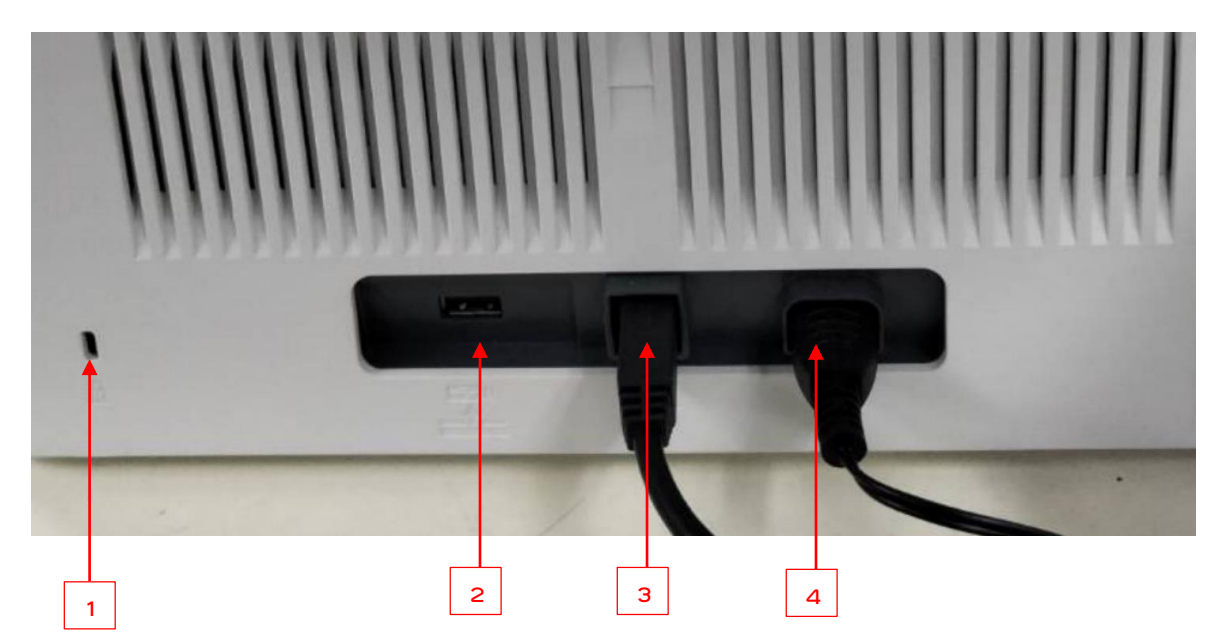

ด้านหลัง

- 1. สล็อตสำหรับเสียบสายเคเบิลล็อคเพื่อความปลอดภัย
- 2. โฮสต์ USB สำหรับแฟลชไดรฟ์ USB
- 3. พอรต์อินเตอรเฟซ์ USB 3.0
- 4. ช่องเสียบอุปกรณ์จ่ายไฟ

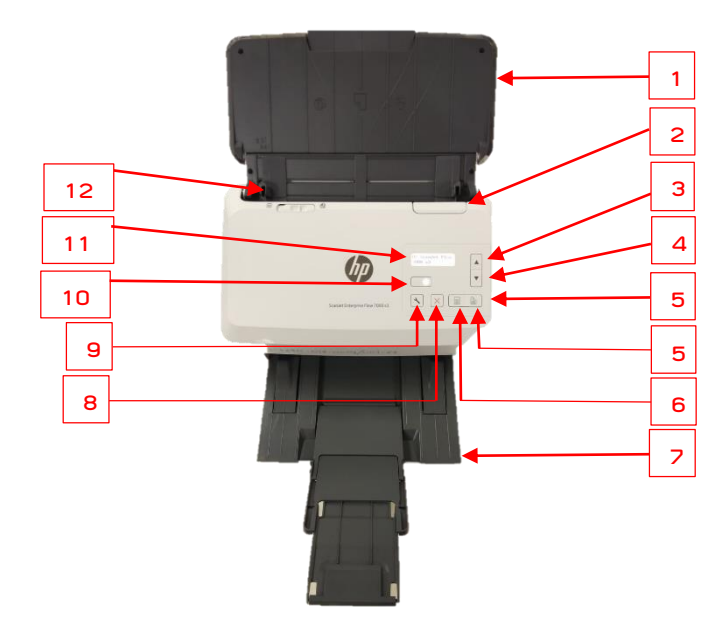

ด้านหน้า

- 1. ถาดรับกระดาษเข้า ใช้สำหรับใส่กราะดาษเข้า
- 2. ปุ่มเปิดเครื่อง ใช้สำหรับเปิดเครื่องเพื่อทำความสะอาดหรือมีกระดาษติด
- ปุ่มลูกศรขึ้น
   ใช้ปุ่มลูกศรขึ้นเพื่อเพิ่มค่าของการตั้งค่าหรือเลื่อนดูรายการเมนู
- 4. ปุ่มลูกศรลง ใช้ปุ่มลูกศรลงเพื่อลดค่าของการตั้งค่าหรือเลื่อนดูรายการเมนู
- 5. ปุ่มสแกนสองด้าน 🗎 กดปุ่มสแกนสองด้าน 🗎 เพื่อเริ่มต้นการสแกนสองด้าน
- 6. ปุ่มสแกนด้านเดียว 🗐 กดปุ่มสแกนด้านเดียว 🗐 เพื่อเริ่มต้นการสแกนด้านเดียว
- 7. ถาดรองรับกระดาษออก ใช้สำหรับใส่กราะดาษออก
- 8. ปุ่มการยกเลิก 🗙 กดปุ่มยกเลิก 🗙 เพื่อยกเลิกการสแกนที่ดำเนินอยู่
- 9. ปุ่มเครื่องมือ 🔧 กดปุ่มเครื่องมือ 🔧 เพื่อเปิด HP Scanner Tools Utility
- 10. ปุ่มเปิด/ปิด 🌰 กดปุ่มเปิด/ปิด 🖰 เพื่อเปิดเครื่องสแกนเนอร์ กดปุ่มเปิด/ปิด ค้างไว้สามวินาที่เพื่อปิด เครื่องสแกนเนอร์
- 11. บริเวณไฟ LCD ตรวจสอบจอแสดงผลแบบสองบรรทัดเพื่อดูข้อความสถานะและข้อผิดพลาดของ เครื่องพิมพ์
- 12. ปุ่มปรับขนาดกระดาษ ใช้ปรับขนาดกระดาษเข้า

## วิธีใช้เครื่องสแกนเนอร์

<u>7</u>ਫੋਨੀ 1

1. เปิดสวิทช์เครื่องสแกนเนอร์ แกะลูกแม็กออกจากเอกสารก่อนนำใส่เครื่องสแกนเนอร์

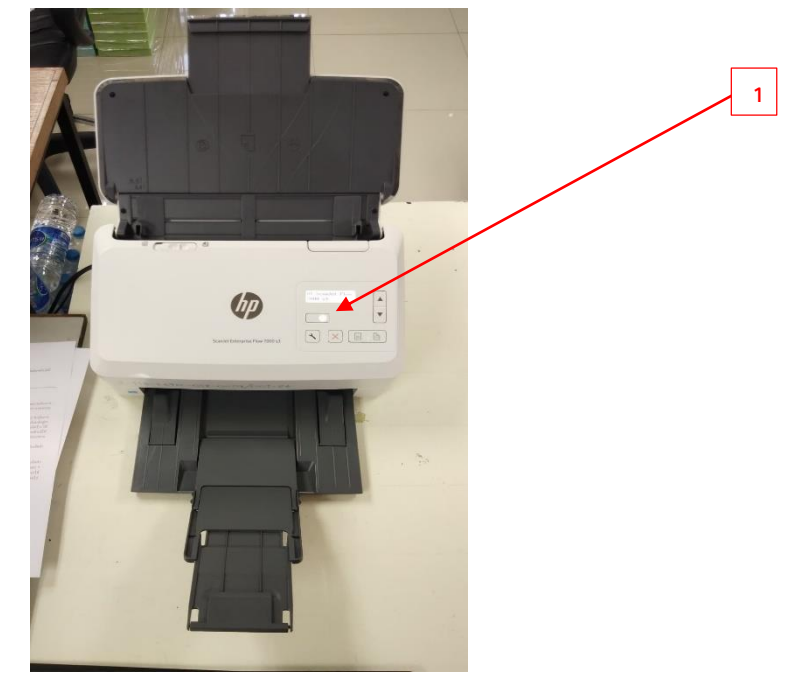

2. คว่ำหน้าเอกสารลงในช่องถาดรับกระดาษ

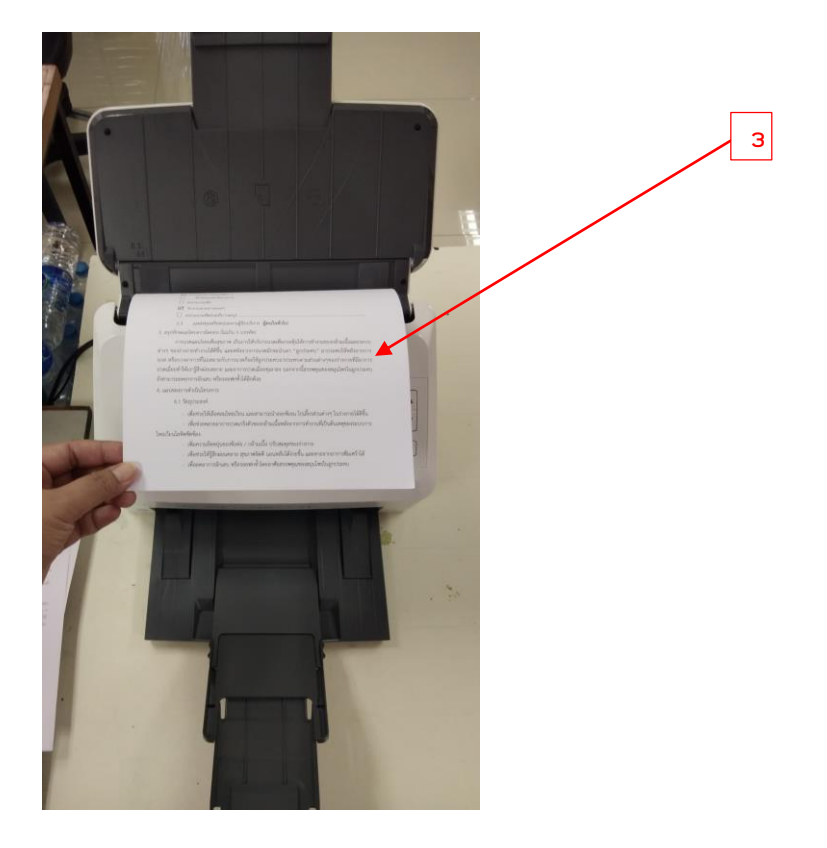

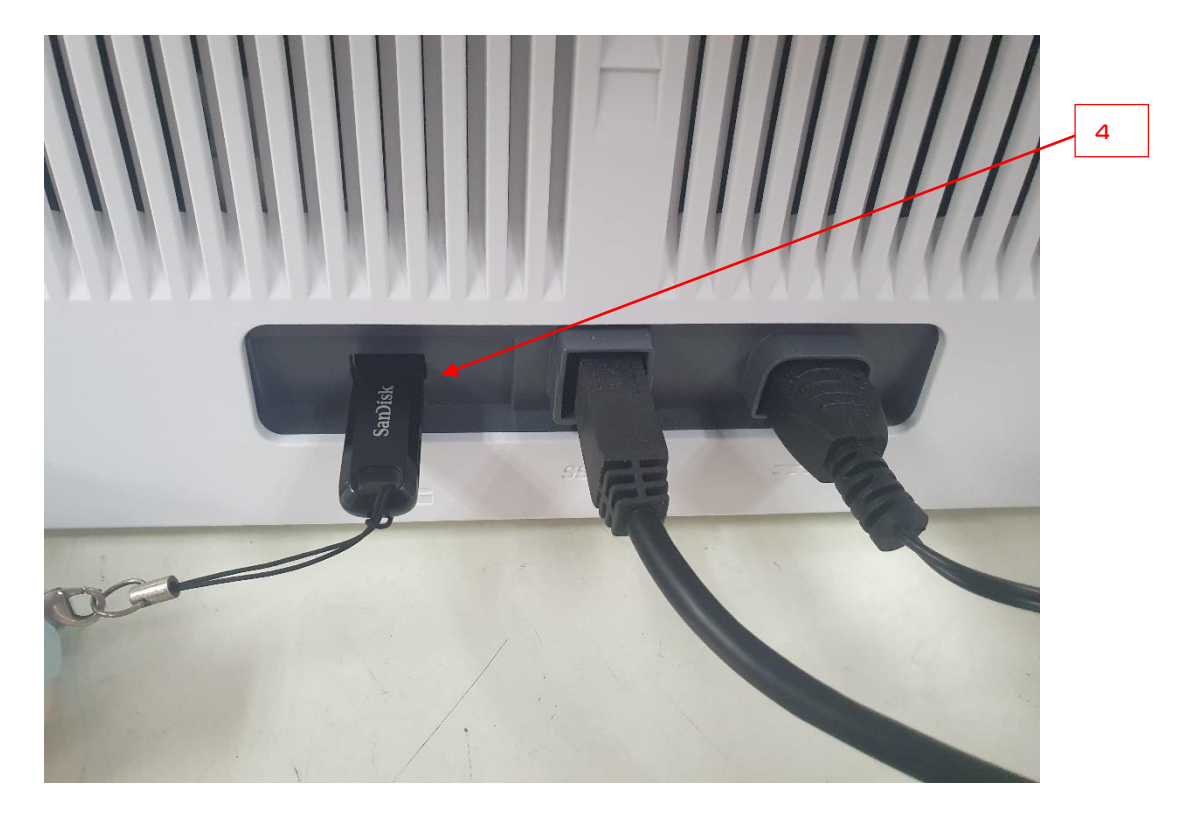

3. เสียบแฟลช์ใดร์ที่ช่องเสียบ USB ด้านหลังเครื่องสแกนเนอร์

4. รอหน้าจอ LED แสดงดำว่า SCAN TO USB DRIVE

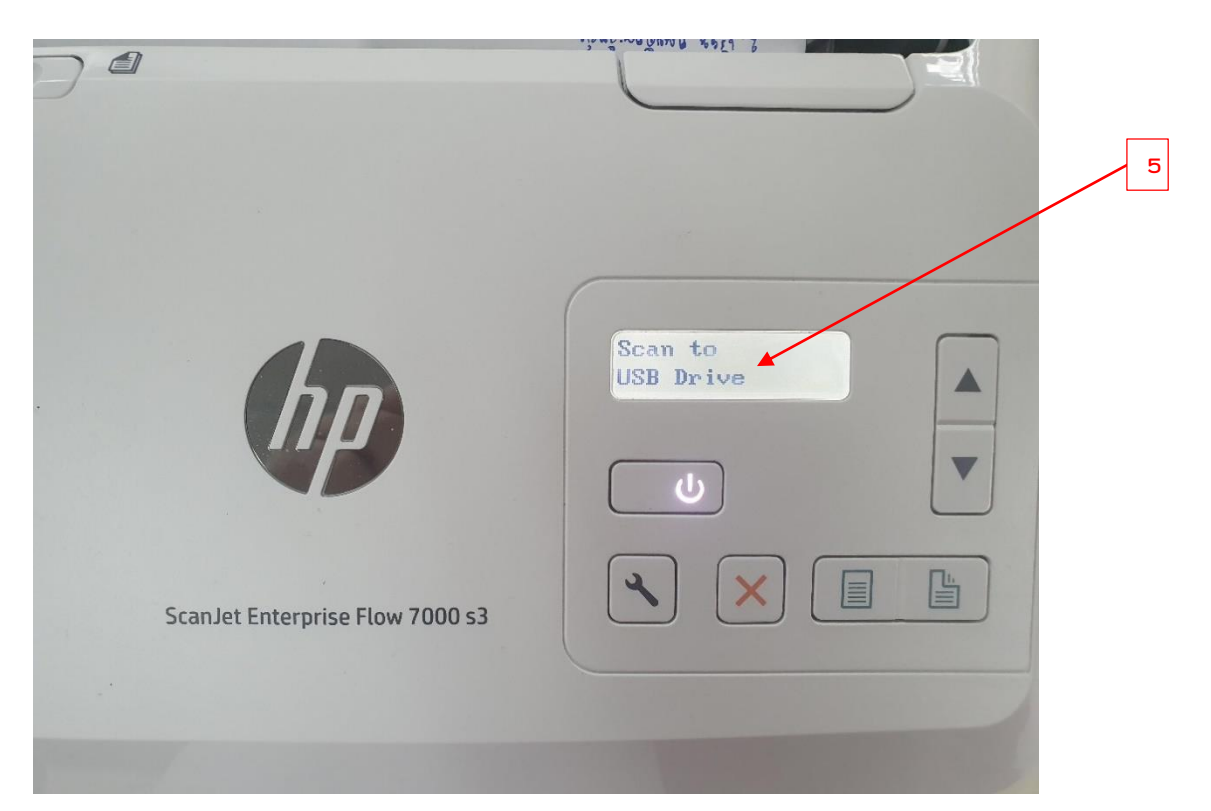

5. กดปุ่มสแกนสองด้าน/ด้านเดียว

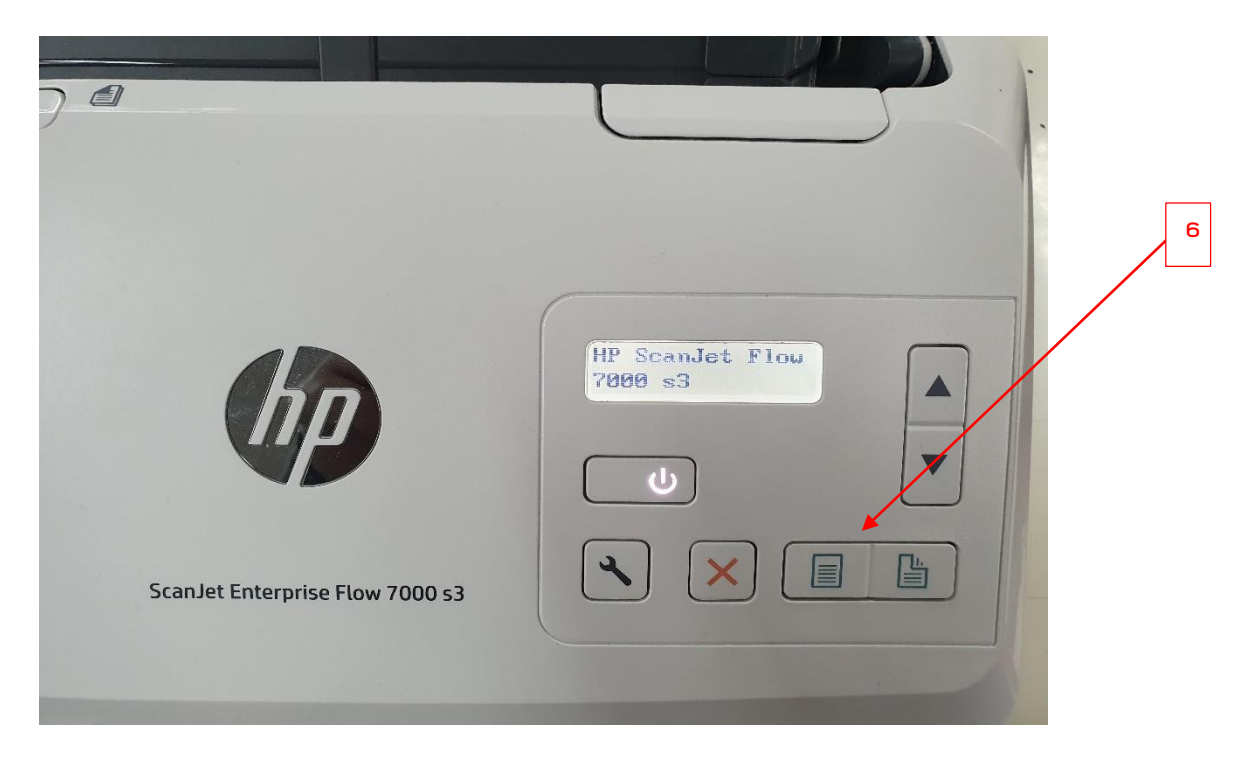

6. รอเกน้าจอ LED แสดง SCAN TO USB DRIVE แล้วจึงถอดแฟลซ์ไดร์ออก

|                                 | ing way ways a       |
|---------------------------------|----------------------|
|                                 | 7                    |
|                                 |                      |
| hn                              | Scan to<br>USB Drive |
| <b>UB</b>                       |                      |
| ScanJet Enterprise Flow 7000 s3 |                      |
|                                 |                      |
|                                 |                      |

## วิธีที่ 2

1. เปิดสวิทช์เครื่องสแกนเนอร์

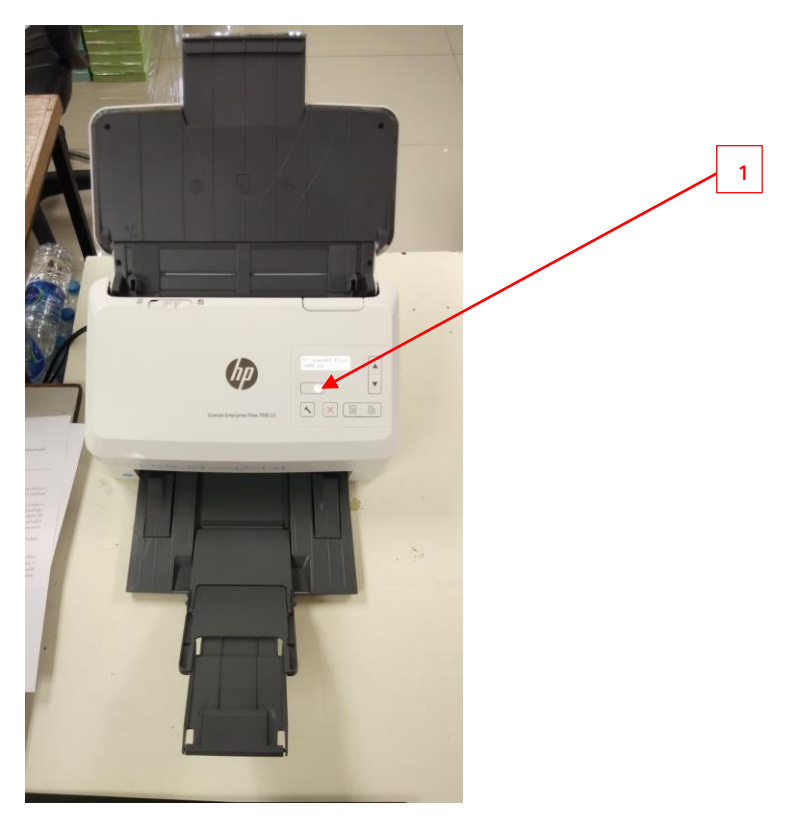

- 2. แกะลูกแม็กออกระดาษออกก่อนนำเอกสารใส่เครื่องสแกนเนอร์
- 3. คว่ำหน้าเอกสารลงในช่องถาดรับกระดาษ

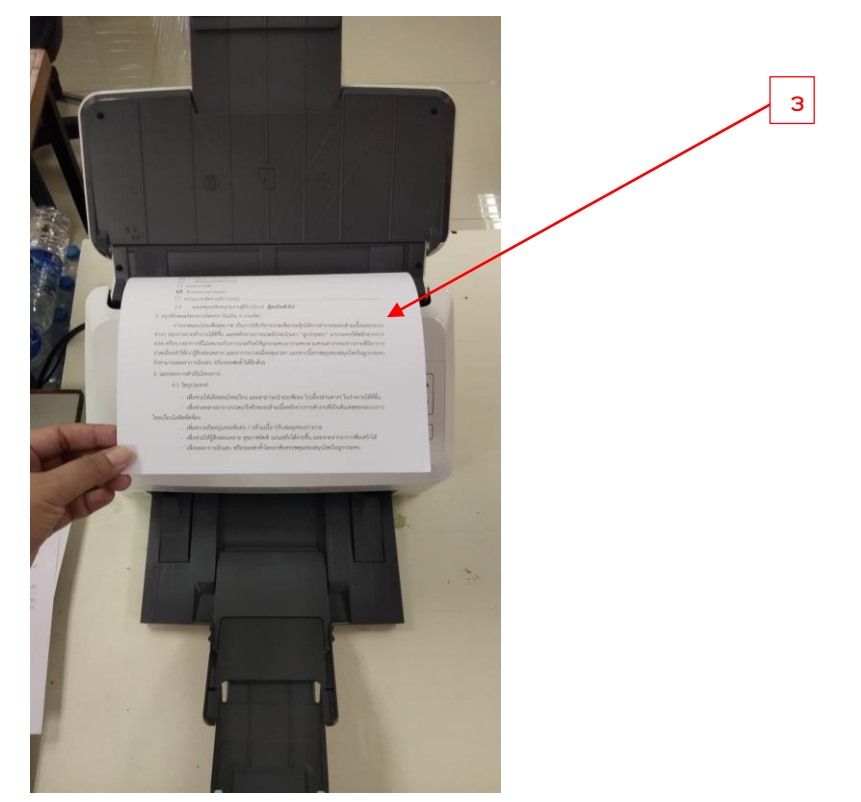

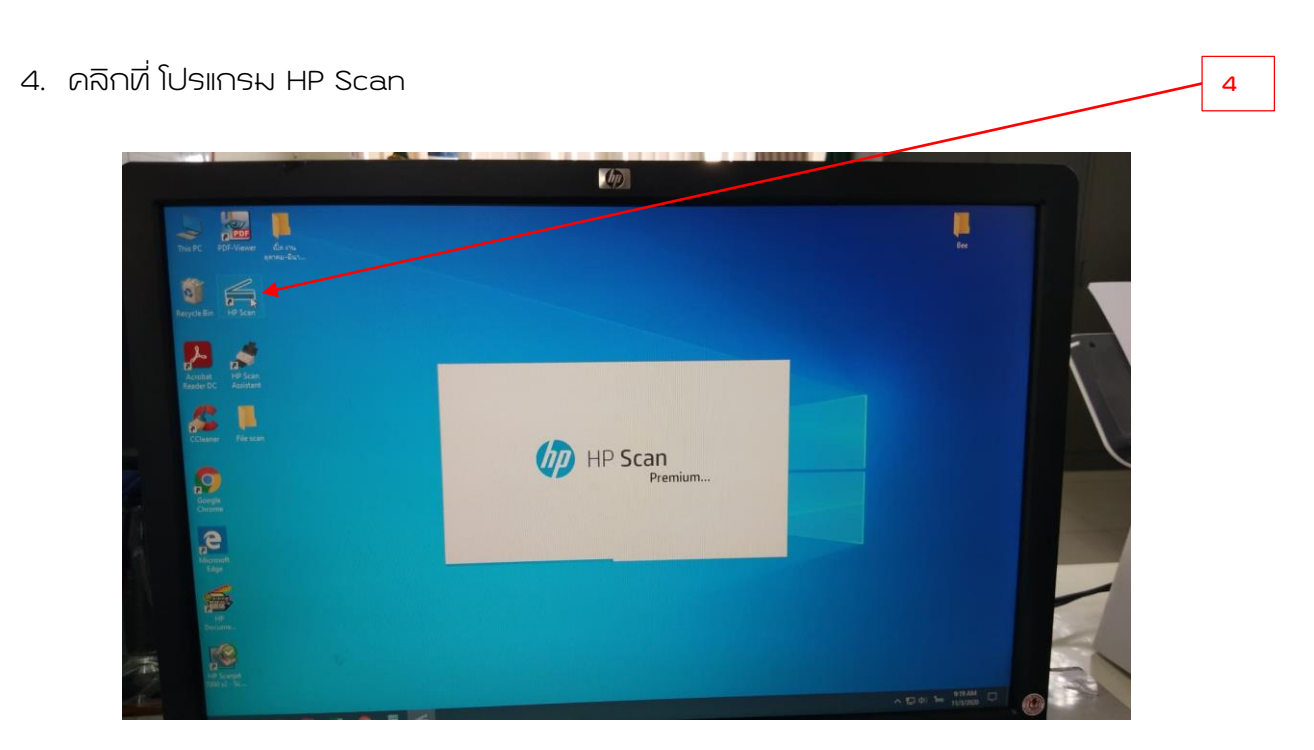

5. โปรแกรมจะแสดงหน้าโปรแกรม HP Scan คลิกที่ Save as PDF คลิกที่ Scan

|                                                                                                    |                                                                                                    | (D)                                   | Pages -                 |        |               | 5.1 |
|----------------------------------------------------------------------------------------------------|----------------------------------------------------------------------------------------------------|---------------------------------------|-------------------------|--------|---------------|-----|
| The PC Profession Annual Annual |                                                                                                    |                                       |                         | 2      | i i           |     |
|                                                                                                    | 🚄 HP Scan Premium 🛛 🚱 HP AIO Sca                                                                                                    | nner                                  |                         | Ξ×     |               |     |
| Recycle Bin HP Stan                                                                                                    | Scan Shortcuts<br>Select a task and press the Scan betton.                                                                                                    | Scan Shortcash etings:<br>Save as PDF |                         | More > |               |     |
| P- 💉                                                                                                    | Save as PDF                                                                                                    | Scan<br>Item Type                     | Page Sides              |        |               |     |
| Acrobiol HD Scan<br>Render DC Assistant                                                                                                    |                                                                                                    | Document                              | ✓ 1-sided               | ~      |               |     |
|                                                                                                    | Tillen Save as JPEG                                                                                                    | Page Size A4(210 x 297 nm)            | Auto Graest             |        |               |     |
| 55 U                                                                                                    | Email as PDF                                                                                                    |                                       |                         |        |               | 5.2 |
| CCleaner Western                                                                                                    | Email as JPEG                                                                                                    |                                       |                         |        |               |     |
| -                                                                                                    | Send to Cloud                                                                                                    | Imana                                 |                         |        |               |     |
| .9                                                                                                    | Everyday Scan                                                                                                    | Color Mode                            |                         |        |               |     |
| -Gaogle<br>Christer                                                                                                    |                                                                                                    | Back/White                            |                         |        |               |     |
|                                                                                                    |                                                                                                    | Destination                           | Eard To                 |        |               |     |
| 20 <sup>-5</sup>                                                                                                    |                                                                                                    | File Type<br>POF                      | Local or Network fulder | +      |               |     |
| Kilpe                                                                                                    |                                                                                                    |                                       |                         |        |               |     |
|                                                                                                    | Create New Scan Shortcut 1. 2                                                                                                    | Show Viewer After Stan                |                         |        |               |     |
| 10                                                                                                    |                                                                                                    |                                       | Scan                    | Exit   |               |     |
| -                                                                                                    |                                                                                                    |                                       |                         |        |               |     |
|                                                                                                    | A CONTRACTOR OF THE OWNER OF THE OWNER OWNER OF THE OWNER OWNER OWNER OWNER OWNER OWNER OWNER OWNER OWNER OWNER OWNER OWNER OWNER |                                       |                         |        |               |     |
| The second second                                                                                                    |                                                                                                    |                                       |                         |        |               |     |
|                                                                                                    |                                                                                                    |                                       |                         |        | 11/1/2000 1.0 |     |

 เครื่องจะทำการสแกนเอกสารที่อยู่ในช่องถาดกระดาษเข้า โดยเอกสารที่สแกนแล้วจะแสดงที่แกรม สแกน และหากต้องการสแกนเอกสารเพิ่มแต่ให้อยู่รวมในไฟล์เดี่ยวกับให้ คลิกที่ตามข้อ 6.1 และ คลิกที่ Scan อีกครั้ง เครื่องจะทำการสแกนเอกสารต่อไป เมื่อสแกนเอกสารเสร็จแล้ว คลิกที่ Save

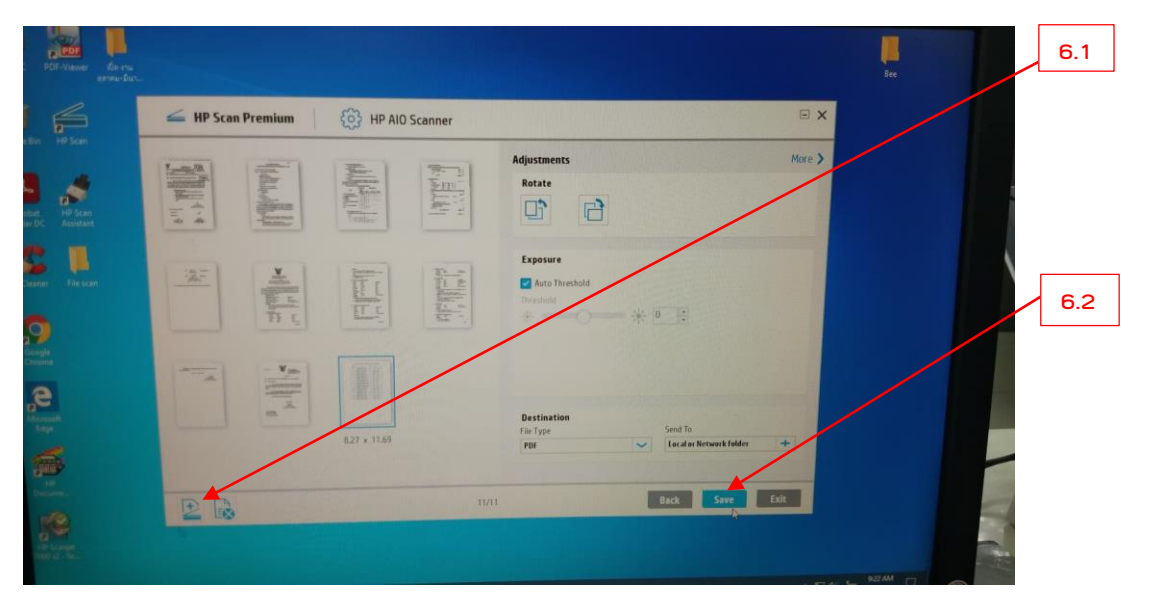

7. เมื่อสแกนเอกสารเสร็จแล้ว คลิกที่ Save

|     | Save As                                                                                                    | ×                      |        | Bee |
|-----|----------------------------------------------------------------------------------------------------|------------------------|--------|-----|
| / m | 🗧 🇁 🕐 📕 > This PC > Desktop > File scan                                                                                      | V O D Search File scan |        |     |
| = m | Organize - New folder                                                                                                    | III - O                | Ex     |     |
|     | Downloads * Name     Documents *     Pictures     Bee     File scan     Music     Videos     OneDrive     This PC     Videos | Date modified Type     | More ) | 7.2 |
|     | File name (2000 6) 40 Blaceday<br>Save as type (PDF'pdf)<br>A Hide Folders                                                   | Save Cancel            |        |     |

- 8. ตั้งชื่อไฟล์ใหม่เพื่อให้ง่ายต่อการนำไปใช้งาน คลิกที่ Save
- 9. ปิดเครื่องสแกน